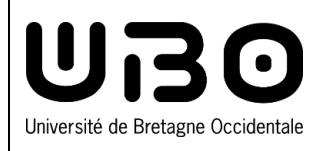

## eCandidat

Créer un compte sur eCandidat :

| Ē |   |
|---|---|
| Ξ | _ |

vous êtes déjà étudiant à l'UBO

## Se connecter

1. En dessous de Je suis étudiant à l'Université de Bretagne Occidentale, cliquez sur le bouton Connexion

|                            |                                                          | 0 Connexion 22 Créer un compte                                                                                                    |                                                                                                    |  |  |
|----------------------------|----------------------------------------------------------|----------------------------------------------------------------------------------------------------|----------------------------------------------------------------------------------------------------|--|--|
| Ui                         | eCandidat                                                | Connexion                                                                                                    | L 68                                                                                                    |  |  |
| Non c                      |                                                          | ^                                                                                                    |                                                                                                    |  |  |
| م الله<br>م الله<br>الم ال | kccueil<br>Assistance<br>Offre de formation<br>Connexion | Attention: Avant de créer votre compte, veuillez lire attentivement la FAQ dans la rubrique Assistance.<br>Les étudiants internationaux sont invités à consulter la rubrique international du site de l'université.<br>Vous n'êtes pas concerné par cette application si vous résidez dans un des 41 pays dépendant de la procédure Campus France.<br>Pour toutes questions complémentaires, vous pouvez contacter le service des étudiants internationaux de la direction des études et de la vie étudiante de l'UBO<br>Les formations mentionnées en alternance ne sont pas accessibles aux étudiants internationaux primo-arrivants.<br>Si vous relevez de la formation continue, vous devez, en parallèle de cette procédure, contacter dès que possible le bureau REVA du service de Formation<br>reva@univ-brest.fr | : deve@univ-breat.fr<br>Continue Par téléphone : 02 98 01 83 97 / 02 98 01 73 60 ou mail :                                                                                            |  |  |
|                            |                                                          | Je suis étudiant à l'Université de Bretagne Occidentale<br>Veuillez vous connecter Connexion                                                                                                    |                                                                                                    |  |  |
|                            |                                                          | Je ne suis pas étudiant à l'Université de Bretagne Occidentale                                                                                                    |                                                                                                    |  |  |
| 2.                         | Entrez vot<br>Cliquez su                                 | re <b>Identifiant</b> et votre <b>Mot de passe ENT</b><br>ir <b>Se connecter</b>                                                                                                    | UBBO<br>Université de Bretane Occidentale<br>Merdi 26 mers 2024, il est 11h19                                                                                                    |  |  |
| Créer un compte            |                                                          |                                                                                                    | se connecter 2 Mot de passe oublié ?                                                                                                    |  |  |
| 1.                         | Cliquez su                                               | r le bouton <b>Créer un compte</b>                                                                                                    | Je n'ai pas de compte eCandidat                                                                                                    |  |  |
| 2.                         | Entrez vot                                               | re Nom, votre Prénom, votre Adresse mail et confirmez votre                                                                                                    | 🕞 Créer un compte                                                                                                    |  |  |
|                            | Adresse r                                                | nail                                                                                                    | Création de compte + ×                                                                                                    |  |  |
| 3.                         | Créez et c                                               | confirmez un mot de passe :                                                                                                    | Attention, lorsque vous aurez modifié votre compte , vous serez déconnecté.<br>Vous devrez consulter vos courriels pour valider votre adresse, puis vous<br>pourrez vous reconnecter. |  |  |
|                            | - doit conte                                             | nir au moins une lettre minuscule,                                                                                                    | Nom                                                                                                    |  |  |
|                            | une lettre n                                             | najuscule, un caractère spécial (@ # \$ % ^& + =)                                                                                                    | Prénom *                                                                                                    |  |  |

et un chiffre

- ne doit pas contenir d'espace
- sa longueur minimum est de 10 caractères
- 4. Cliquez sur le bouton Enregistrer

Ce message s'affiche

Votre compte a été créé avec succés, veuillez consulter vos courriels pour le valider

- 5. Consultez vos mails et cliquez sur le lien qui vous a été envoyé pour valider votre compte
- 6. Une fois validé, reconnectez-vous avec vos identifiants ENT

contributeurs :

| Nom           | Date       | type modifications | version |
|---------------|------------|--------------------|---------|
| Axel Delor    | 10/04/2018 | Création           | 1.0.0   |
| Solène Cousse | 26/03/2024 | Deuxième version   | 1.2     |

4

2

3

Confirmation adresse mail \*

O Confirmation mot de passe

Mot de passe

X Annuler